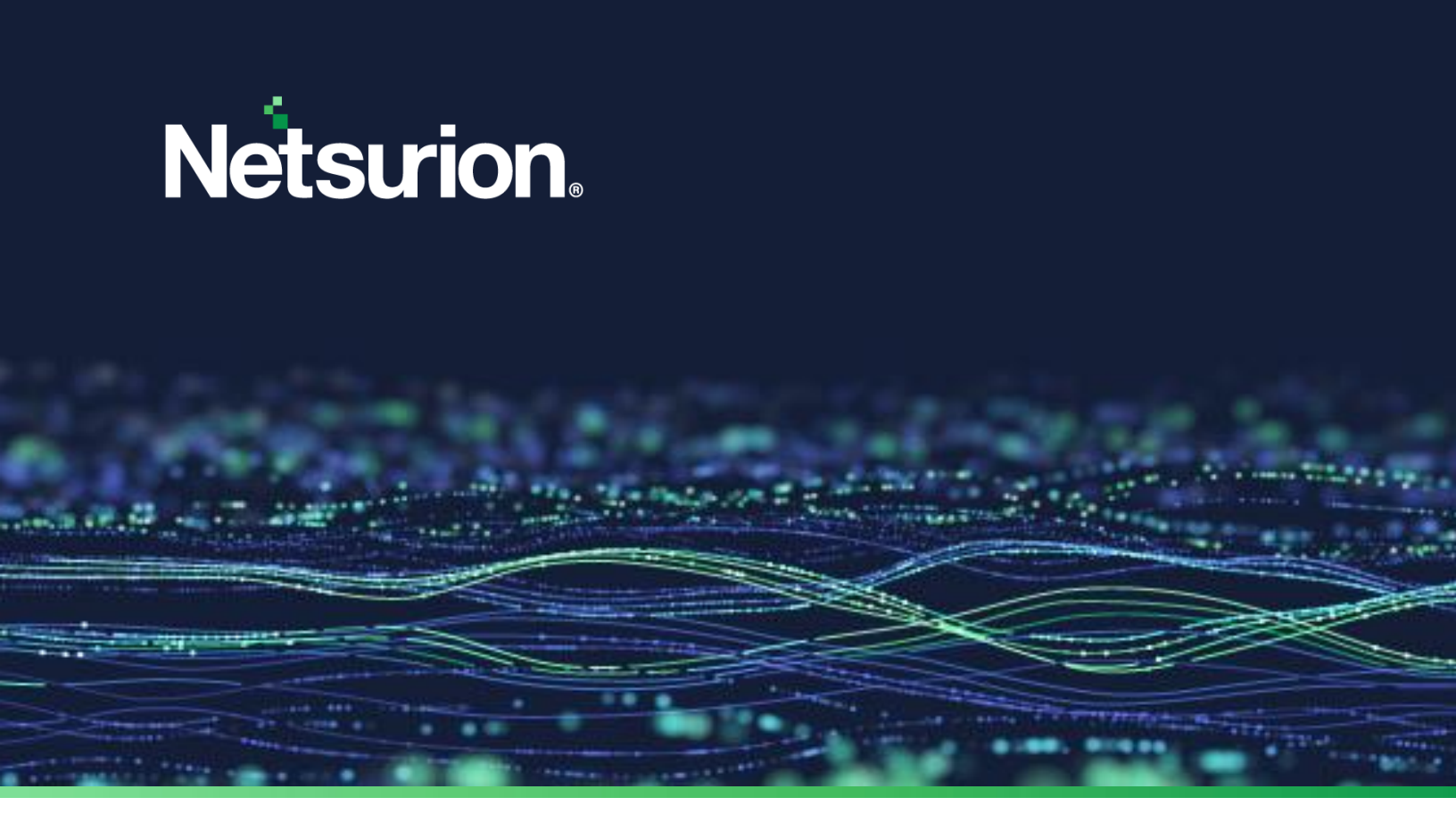

How-To Guide

# Integrate Netsurion Open XDR with IT Glue

Publication Date March 06, 2024

© Copyright Netsurion. All Rights Reserved.

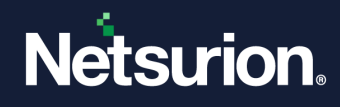

## Abstract

This guide provides instructions to integrate Netsurion Open XDR with IT Glue which is an IT documentation tool.

#### Note:

The screen/ figure references are only for illustration purpose and may not match the installed product UI.

## Scope

The configuration details in this guide are consistent with Netsurion Open XDR 9.2 or later and IT Glue.

## Audience

This guide is for the administrators responsible for configuring and monitoring Netsurion Open XDR security and compliance summary reports in the IT Glue portal.

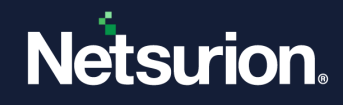

## **Table of Contents**

| 1 | Ove   | erview4                                      |
|---|-------|----------------------------------------------|
| 2 | Pre   | requisites4                                  |
| 3 | Inte  | egrating Netsurion Open XDR with IT Glue4    |
|   | 3.1   | Mapping and Terminologies4                   |
| 4 | Inte  | egration Steps for Auto-Mapping5             |
|   | 4.1   | Prerequisites for Auto-Mapping5              |
|   | 4.2   | IT Glue Configuration and Integration        |
| 5 | Inte  | egration Steps for Manual Mapping8           |
|   | 5.1   | IT Glue Configuration and Integration8       |
| 6 | Ma    | nual Mapping of Groups and Systems10         |
| 7 | Put   | lishing Reports to IT Glue12                 |
|   | 7.1   | Publish Report to IT Glue                    |
| 8 | Put   | lishing Reports Manually15                   |
| 9 | Flex  | kible Assets in IT Glue                      |
| 1 | 0 Net | surion Open XDR Knowledge Pack for IT Glue16 |
|   | 10.1  | Alerts                                       |
|   | 10.2  | Reports17                                    |
|   | 10.3  | Categories and Saved Searches17              |
|   | 10.4  | Knowledge Objects                            |
|   | 10.5  | Dashboards                                   |
|   | 10.6  | Parsing Rule                                 |

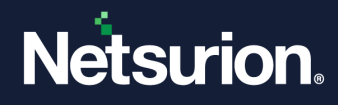

## 1 Overview

IT Glue is an IT documentation software designed to maximize the efficiency, transparency, and consistency of your team. It allows organizations to upload documents, reports or any flexible records, and provide access to the users securely. It includes REST API which is used to upload reports to IT Glue as flexible records. Any organization can use IT Glue for day-to-day activities. IT Glue allows users to define the flexible asset template and upload the reports as per the template.

## 2 Prerequisites

Netsurion Open XDR 9.2 or later must be installed.

## 3 Integrating Netsurion Open XDR with IT Glue

The Managed Service Poviders (MSP's) using IT Glue will be able to view the Open XDR generated Security and Compliance Summary reports under the **Open XDR Reports Flexible Asset Template** in the same IT Glue portal.

## 3.1 Mapping and Terminologies

IT Glue integration can be achieved through auto-mapping as well as manual mapping of Open XDR Groups and Systems with IT Glue Organizations and Configurations respectively.

| Netsurion Open XDR | IT Glue        |
|--------------------|----------------|
| Groups             | Organizations  |
| Systems            | Configurations |

#### Note:

1. Multiple Open XDR groups can be linked to a single organization in IT Glue.

2. A single Open XDR System can be linked to a single configuration in IT Glue when mapped manually. However, during auto-mapping, only one system can be linked to one configuration.

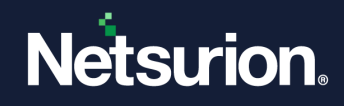

## 4 Integration Steps for Auto-Mapping

## 4.1 Prerequisites for Auto-Mapping

1. The customer's email must be configured for the selected group under **Group Management** as shown in the following figure.

| ≡             | Netsurion. EventTracker                                                                                                    |                                                                                                    | 🔎 Admin 🕶 Tools •                               |        |
|---------------|----------------------------------------------------------------------------------------------------|----------------------------------------------------------------------------------------------------|-------------------------------------------------|--------|
| <b>=</b><br>ਕ | Group Management                                                                                                    |                                                                                                    | 📌 / Admin / Group Ma                            | inagei |
|               | From Entel       Search       Search | Type here         GROUP LEVEL EMAIL CONFIGURATION         From Email       EventTacker@CHANGE-THES.com         An e-mail message will be set (comma separation for multiple addressed).         To final       abc@vventracker.com         E-mail udgiet prefix       Image: Customer Email         Unterplate       None |                                                 | Dance  |
|               | Netsuion. Eventfracker                                                                                                    | Server Time: Oct 01 06:28 PM R                                                                                                    | Response: 0.109 secs © 1999 - 2019 EventTracker |        |

- 2. The above-configured email domain must be also configured in the respective IT Glue organization's contact which is marked as "Important".
- 3. The reporting Open XDR agent's MAC addresses must be added in the respective configurations in the IT Glue Organization.
- 4. The reporting Open XDR agent's MAC addresses must be registered in the Netsurion Open XDR console. This is supported only if the agent is updated with version 9.1 and above.

Note:

- Auto-mapping of the group and organization is done through email domain matching. So, only the domain name needs to be the same between the group and the organization.
- Auto-mapping of the system and configuration is done through MAC address matching. Auto-mapping of systems works only for Windows systems as only Windows system's MAC addresses are registered through Open XDR agent (v9.1 onwards).
- Other sensor types such as syslog are not auto mapped since they do not carry MAC addresses. They must be mapped manually.

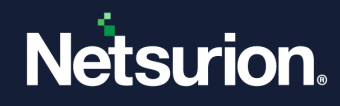

## 4.2 IT Glue Configuration and Integration

- 1. To enable IT Glue in Open XDR, login to Open XDR Web > Admin > Manager.
- 2. Select the checkbox "Enable PSA/RMM Integration".

| PSA/RMM Integration                                                                                                    |
|----------------------------------------------------------------------------------------------------|
| Enable PSA/RMM Integration configuration<br>Note: After enabling PSA/RMM Integration configuration, please logout and login into the application to view the PSA/RMM Integration option under Admin menu. |
|                                                                                                    |

3. The "PSA/RMM Integration" option will be enabled in the Admin drop-down.

| Active Watch Lists     | Eventvault                  | Q Manager           |
|------------------------|-----------------------------|---------------------|
| ▲ Alerts               | FAQ Tile Configuration      | 🧭 Parsing Rules     |
| Casebook Configuration | Group Management            | Report Settings     |
| Category               | 🔍 IP Lookup Configuration   | PSA/RMM Integration |
| Collection Point       | · Knowledge Objects         | Systems             |
| A Diagnostics          | M Machine Learning Jobs     | 🙊 Users             |
| Event Filters          | 🗞 Machine Learning Settings | r Weights           |
|                        |                             |                     |

- 4. The Netsurion Open XDR administrator needs to contact the IT Glue portal member and get the credentials (API URL and API Keys) to connect to a specific instance. Please note that the API URL is different for the EU region.
- 5. Log in to the Open XDR web, navigate to Admin, and select the PSA/RMM Integration option.
- 6. Click the **IT Glue** tab, click the **Add** button to add an instance. Enter all the required inputs on the IT Glue page and click the **Test Connection** button.

| Ξ | Netsurion. EventTracker |                                       |                              |                                 | 🔎 Admin • Tools • 🔘 Knynshree N •                                                                                                   |
|---|-------------------------|---------------------------------------|------------------------------|---------------------------------|----------------------------------------------------------------------------------------------------|
|   | PSA/RMM Integrat        | ion                                   |                              |                                 | 🕈 / Admin / IT Glue Integration                                                                                                    |
| ۹ | ConnectWise Manage      | IT Glue                               |                              |                                 |                                                                                                    |
|   | Configuration           | Name                                  |                              | ΑΡΙ Καγ                         |                                                                                                    |
|   | Import                  | EventTracker                          |                              |                                 | •                                                                                                    |
|   | Mapping                 | API URL                               |                              | Test Connection                 | Note: Please select the groups to map with organization.                                                                            |
|   |                         | mpsymportputzony                      |                              |                                 | Click on 'Next' button for manual mapping. Plassa exercts to configure "Customer Tradit under "Group Management" for suite manging. |
|   |                         | 0.0                                   |                              |                                 | rease course or countyies: consistent stress means strong manufactures to serve mappings                                            |
|   |                         | Available Groups                      |                              | Selected Groups                 |                                                                                                    |
|   |                         |                                       |                              | B B II NTPLOTELR26              |                                                                                                    |
|   |                         | n <sup>e</sup> n AutoGroup1           | ^                            | n <sup>e</sup> n 🗹 Default      |                                                                                                    |
|   |                         | a <sup>n</sup> a AutoGroup2           |                              | a <sup>P</sup> a ⊠ EventTracker |                                                                                                    |
|   |                         | a <sup>ll</sup> a AutoGroup811        |                              |                                 |                                                                                                    |
|   |                         | u <sup>0</sup> s Domain Controllers   |                              |                                 |                                                                                                    |
|   |                         | - e <sup>0</sup> e - Firewall Devices |                              |                                 |                                                                                                    |
|   |                         | - w <sup>P</sup> ta □ GROUP 11        |                              |                                 |                                                                                                    |
|   |                         | ans GROUP 21                          |                              |                                 |                                                                                                    |
|   |                         | e% GROUP2                             |                              |                                 |                                                                                                    |
|   |                         | e <sup>n</sup> n  Network Devices     |                              |                                 |                                                                                                    |
|   |                         | a <sup>n</sup> a 🗌 VmWare             | ~                            |                                 |                                                                                                    |
|   |                         |                                       |                              |                                 | Save Auto Map Next Cancel                                                                                                    |
|   |                         |                                       |                              |                                 |                                                                                                    |
|   |                         |                                       |                              |                                 |                                                                                                    |
|   |                         |                                       |                              |                                 |                                                                                                    |
|   |                         |                                       |                              |                                 |                                                                                                    |
|   | Netsurion. EventTrack   | or                                    | Server Time: Oct 01 01:24 PM | Response: 0.348 secs            | © 1999 - 2019 EventTracker                                                                                                    |

7. Once the connection is successful the green color indication will be displayed as shown below.

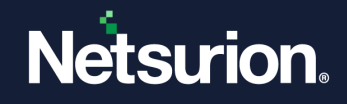

| fest connection | $\bigcirc$ |
|-----------------|------------|
|                 |            |

8. Select the groups from the available group list that are to be mapped and then click the **Auto Map** button to initiate auto-mapping.

| Netsurion. Eventliacker |                                                                                                    |                       | 🔎 Admin + Tools + 🍈 Kavyashme N +                                                                        |
|-------------------------|----------------------------------------------------------------------------------------------------|-----------------------|----------------------------------------------------------------------------------------------------|
| PSA/RMM Integrat        | tion                                                                                                    |                       | Admin / IT Glue Integration                                                                              |
| ConnectWise Manage      | If Glue                                                                                                    |                       |                                                                                                    |
| Configuration           | Name                                                                                                    | API Key               |                                                                                                    |
| Import                  | EventTracker                                                                                                    | ****************      | •                                                                                                    |
| Mapping                 | APLURL<br>https://apitglue.com/                                                                                                    | Test Connection       | Note: Please select the groups to map with organization.<br>Click on 'Auto Map' button for auto mapping. |
|                         | Stracht group     Q_     Q_       Availde Grapp       Image: Stracht group       Image: Stracht group       Im | Stanta Group          | Pears mear to cotiger Catome final order Group Mangement for anto regains.                               |
| Netsurion. Eventifact   | ier Sone Time Oct                                                                                                    | 01 (TL24 JM Anyone GL | 349 and 6 1999 - 2018 (well noter                                                                        |

9. Once the auto-mapping is completed (it may take several minutes based on the number of groups and systems), you can view the mapped entities on the Mapping page. Click Next and again Next to go to the Mapping page. In the Mapping section, all the mapped entities (organizations and configurations) are shown in the Mapped Organizations/Configurations pane. Also, the mapped entities are shown in green color.

| Neterion, Exertflacker                                                                                                    |                                                     |                                  |       |                       |           |        | 🔎 Adolen Talan 🔘 Karpad             |
|----------------------------------------------------------------------------------------------------|-----------------------------------------------------|----------------------------------|-------|-----------------------|-----------|--------|-------------------------------------|
| EventTracker - Map gr                                                                                                    | roups to organization and systems to configurations |                                  |       |                       |           |        | 🚔 / Admin / IT Glue Integration / B |
| Configuration                                                                                                    | Feature to Map                                      |                                  |       |                       |           |        |                                     |
| import                                                                                                    | Department                                          |                                  |       | ~                     |           |        |                                     |
| Mapping                                                                                                    |                                                     |                                  |       |                       |           |        |                                     |
| Concentration in the local distribution of the local distribution of t | EventTracker Groups                                 |                                  |       | IT Glue Organizations |           |        |                                     |
|                                                                                                    | Search Q Q                                          |                                  |       | Search                | 0, 0,     |        |                                     |
|                                                                                                    | Defect                                              |                                  |       | Activ Corp            |           |        | 0                                   |
|                                                                                                    |                                                     |                                  |       | Bans Fartum Law Group |           |        |                                     |
|                                                                                                    |                                                     |                                  |       | Sig Design            |           |        |                                     |
|                                                                                                    |                                                     |                                  |       | Black Roother, Inc.   |           |        |                                     |
|                                                                                                    |                                                     |                                  |       | Child Org             |           |        |                                     |
|                                                                                                    |                                                     |                                  |       | ED Cost               |           |        |                                     |
|                                                                                                    |                                                     |                                  |       | #72 (See)             |           |        |                                     |
|                                                                                                    |                                                     |                                  |       |                       | 1 2 3 4 5 |        |                                     |
|                                                                                                    | Mapped Organizations                                | Service By Space Search Column V | Sucs, |                       | Q. Q.     | Tost 1 | Papelar ; v                         |
|                                                                                                    | C Group                                             |                                  |       | Organization          |           |        |                                     |
|                                                                                                    | D Destinates                                        |                                  |       | Aprix Corp            |           |        |                                     |
|                                                                                                    |                                                     |                                  |       |                       |           |        |                                     |
|                                                                                                    |                                                     |                                  |       |                       |           |        |                                     |
|                                                                                                    |                                                     |                                  |       |                       |           |        |                                     |
|                                                                                                    |                                                     |                                  |       |                       |           |        | Ramoue Map                          |
|                                                                                                    | Rest Pare                                           |                                  |       |                       |           |        |                                     |
|                                                                                                    | Organization . Big Design is mapped to Gro          |                                  |       |                       |           |        |                                     |
|                                                                                                    | Ante diversita Cattala da                           | [search]                         |       |                       |           |        |                                     |
|                                                                                                    |                                                     |                                  |       |                       |           |        |                                     |
|                                                                                                    |                                                     |                                  |       |                       |           |        | Rack Save Auto Map C                |

10. At any time, you can remove the mapping by selecting the **Remove map** option.

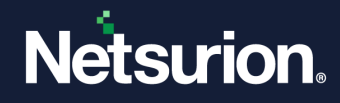

- Any failures during auto-mapping are reported as Events/Alerts based on the configuration. If you have
  access to the console logs, view the log to know the progress of the auto-mapping and failures. All the
  mapped groups/organizations and systems/configurations are visible in the "Mapping" section. If there are
  any corrections to be made for the mapped entities, you can remove the mapping for those entities and
  map manually.
- In case the auto-mapping of groups and organizations fails, follow the manual mapping steps for mapping the groups with organizations. Refer the below sections for manually mapping groups and organizations. Once the manual mapping of groups with organizations is done, click the "Auto Map" button on the mapping screen to auto-map the systems and configurations.
- By default, the auto-map is initiated every 6 hours. In case you want to initiate the auto-map right away, go to the respective IT Glue instance and click the "**Auto Map**" button.
- Event 4018 is generated whenever auto-mapping fails between the group and the organization. Auto-map fails whenever there is a duplication of the email domain found. The corresponding alert is generated if enabled.
- Event 4019 is generated whenever auto-mapping fails between the system and configuration. Auto-map fails for the three reasons. The corresponding alert is generated if enabled.
  - When there is no MAC ID associated with Netsurion Open XDR.
  - When the corresponding configuration is not found in IT Glue based on the MAC ID matching.
  - When a duplicate MAC ID is found in IT Glue.

## 5 Integration Steps for Manual Mapping

## 5.1 IT Glue Configuration and Integration

- 1. To enable IT Glue in Netsurion Open XDR, login to the Open XDR Web > Admin > Manager.
- 2. Select the checkbox Enable PSA/RMM Integration configuration.

#### PSA/RMM Integration

☑ Enable PSA/RMM Integration configuration

Note: After enabling PSA/RMM Integration configuration, please logout and login into the application to view the PSA/RMM Integration option under Admin menu.

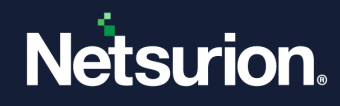

3. The **"PSA/RMM Integration"** option is enabled in the **Admin** dropdown.

| Active Watch Lists     | Eventvault                  | 🔯 Manager           |
|------------------------|-----------------------------|---------------------|
| ▲ Alerts               | FAQ Tile Configuration      | 🧭 Parsing Rules     |
| Casebook Configuration | Group Management            | Report Settings     |
| ● Category             | Q IP Lookup Configuration   | PSA/RMM Integration |
| Collection Point       | · Knowledge Objects         | Systems             |
| Diagnostics            | M Machine Learning Jobs     | 🛱 Users             |
| 💬 Event Filters        | 🗞 Machine Learning Settings | 🕀 Weights           |

- 4. The Netsurion Open XDR Administrator needs to contact the IT Glue portal member and get the credentials (API Keys) to connect to a specific instance.
- 5. Login to the Netsurion Open XDR web, navigate to **Admin**, and select the **PSA/RMM Integration** option.
- 6. Click the **IT Glue** tab, click the **Add** button to add an instance. Enter all the required inputs in the IT Glue page and click the **Test Connection** button.

| Ξ | Netsurion. EventTracker            |                                                                |                              |                                                                                                    | 🔎 Admin <del>v</del> Ta                                                                                                    | ols • 🕕 Kovyashree N •          |
|---|------------------------------------|----------------------------------------------------------------|------------------------------|----------------------------------------------------------------------------------------------------|----------------------------------------------------------------------------------------------------|---------------------------------|
|   | PSA/RMM Integrati                  | ion                                                            |                              |                                                                                                    | •                                                                                                    | t / Admin / IT Glue Integration |
|   | ConnectWise Manage                 | IT Glue                                                        |                              |                                                                                                    |                                                                                                    |                                 |
| • | Configuration<br>Import<br>Mapping | Nane<br>ExentTracker<br>API URL<br>Hetps://spildglut.com/      |                              | All Key Test Connection C Note: Please select 3 C Please ensure to cont                                                                                                    | ie groups to map with organization.<br>hotton for auto mapping.<br>To manazi mapping.<br>figure "Lustomer Email" under "Group Management" f | or auto mapping.                |
|   |                                    | Search groups         Q.         Q.           Analistic Groups | Â                            | Selected Groups<br>De Generation<br>Product<br>Product |                                                                                                    |                                 |
|   |                                    |                                                                |                              |                                                                                                    | Save Auto Ma                                                                                                    | p Next Cancel                   |
|   | Netsurion. EventTrack              | er                                                             | Server Time: Oct 01 01:24 PM | Response: 0.348 secs                                                                                                    | © 1999 - 2019 EventTrad                                                                                                    | ker                             |

7. Once the connection is successful, the green color indication will be displayed as shown below:

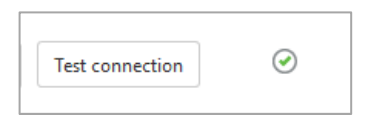

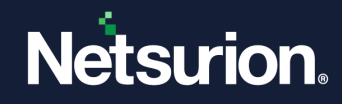

## 6 Manual Mapping of Groups and Systems

- 1. Select the groups from the available group list that are to be mapped and click the **Next** button.
- 2. In the Feature to Import field, select Organizations.

| ≡      | Nétsurion. EventTracker |                                                  |                     |                |      | 🐥 Admin <del>-</del> | Tools <del>+</del> ( |   |
|--------|-------------------------|--------------------------------------------------|---------------------|----------------|------|----------------------|----------------------|---|
|        | Manage Import           |                                                  |                     |                |      | 🕈 / Admin / IT Giu   | e Integration / Imp  | ł |
| d<br>R | Configuration           | Select Feature<br>Feature to Import Oxganization |                     |                |      |                      |                      |   |
|        | Import                  | Organization Type                                | Organization Status | Filter by Name |      |                      |                      |   |
|        | Mapping                 | Please select 🕶                                  | Please select 🕶     | 6              | 2 0. |                      |                      | l |
|        |                         | Import All     O     Import Selected             |                     |                |      |                      |                      |   |

- 3. Filter the list by selecting the required filtering options provided.
- 4. If you want to import all the listed organizations. select **Import All** radio button and click the **Import** button.
- 5. If you want to import only a few organizations, select the required organization, select the **Import Selected** radio button, and click the **Import** button.

| ≡ | Netsurion. EventTracker |                                |                       |                      |                     | ♣ Admin≁ Tools≁ (                    |
|---|-------------------------|--------------------------------|-----------------------|----------------------|---------------------|--------------------------------------|
| • | Manage Import           |                                |                       |                      |                     | 🕈 / Admin / IT Glue Integration / Im |
|   | Configuration           | Feature to Import Organization |                       |                      |                     |                                      |
|   | Import                  | Organization Type              | Organization Status   | Filter by Name       |                     |                                      |
|   | Mapping                 | Please select +                | Please select +       |                      | Q. Q.               |                                      |
|   |                         | Import All  Import Selected    |                       |                      |                     |                                      |
|   |                         | < 1 of 2 > 60                  |                       | Total: 31            |                     | Page size 25 V                       |
|   |                         |                                |                       |                      |                     |                                      |
|   |                         | Acme Corp                      | Bene Partum Law Group | Big Design           | Black Rooster, Inc. |                                      |
|   |                         | Child Org                      | ElectricBird          | ET1_Gopi             | ET2_Gopi            |                                      |
|   |                         | ET3_Gopi                       | EventTracker_Gopl     | Happy Frog           | McDowell Corp       |                                      |
|   |                         | Org 10                         | Org 3                 | Org 811              | Orgtn 1             |                                      |
|   |                         | Orgtn 2                        | Sample                | Sandbox EventTracker | Test Org1           |                                      |
|   |                         | Test Org2                      | Test Org3             | Test Org4            | Test Org5           |                                      |
|   |                         | l lest orge                    |                       |                      |                     |                                      |
|   |                         |                                |                       |                      |                     |                                      |
|   |                         |                                |                       |                      |                     |                                      |
|   |                         |                                |                       |                      |                     | Back Next Can                        |
|   |                         |                                |                       |                      |                     |                                      |

6. Follow similar steps to import the configurations by selecting the **Configurations** option from the dropdown.

| ≡        | Netsurion. EventTracker |                                   |                       |                      |                |       |                         | ♦ Admin + Tools +                   | 4  |
|----------|-------------------------|-----------------------------------|-----------------------|----------------------|----------------|-------|-------------------------|-------------------------------------|----|
| <b>.</b> | Manage Import           |                                   |                       |                      |                |       |                         | 🛧 / Admin / IT Glue Integration / I | m  |
| R        | Configuration           | Feature to import Configuration ~ |                       |                      |                |       |                         |                                     | 1  |
|          | Import                  | Organization                      | Configuration Type    | Configuration Status | Filter by Name |       |                         |                                     |    |
|          | Mapping                 | Piease select +                   | Please select +       | Please select +      |                | ର୍ ଷ୍ |                         |                                     |    |
|          |                         | Import All  Import Selected       |                       |                      |                |       |                         |                                     |    |
|          |                         |                                   |                       |                      |                |       |                         |                                     |    |
|          |                         | < 1 of 2 > G0                     |                       |                      | Totai: 47      |       |                         | Page size 25 V                      | 4  |
|          |                         | Select All                        |                       |                      |                |       |                         |                                     |    |
|          |                         | Acme-Wiks1                        | Acme-Wrks2            |                      | Acme-Wiks3     |       | Acme-Wrks4              |                                     |    |
|          |                         | AutoTestConfigMepper              | Config11              |                      | Config12       |       | COnfig13                |                                     |    |
|          |                         | Config21                          | Config22              |                      | E8-endpoint01  |       | EB-endpoint02           |                                     |    |
|          |                         | endpoint01                        | endpoint01 Happy Fro. | o .                  | endpoint02     |       | endpoint02-McDowellCorp |                                     |    |
|          |                         | endpoint03                        | endpoint04            |                      | endpointS05    |       | endpointSD6             |                                     |    |
|          |                         | endpoint507                       | endpoint508           |                      | ET11~ET1_Gopi  |       | ET12~ET2_Gopi           |                                     |    |
|          |                         | ET13~ET3_Gopi                     |                       |                      |                |       |                         |                                     |    |
|          |                         |                                   |                       |                      |                |       |                         |                                     |    |
|          |                         |                                   |                       |                      |                |       |                         |                                     |    |
|          |                         |                                   |                       |                      |                |       |                         | Back Next C                         | an |

- 7. Click **Next** to proceed with mapping.
- 8. In the **Feature to Map** field, select the organization. The left pane shows all the Open XDR groups configured for this IT Glue instance. The right pane shows all the imported organizations.

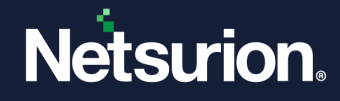

- 9. To map, select the Open XDR groups from the left pane and IT Glue organizations from the right pane. In our example, we are mapping the group "Default" to the organization "Acme Corp."
- 10. Click Map.
- 11. The mapped group and organization will be listed in the result pane as highlighted in the figure below.
- 12. Once the mappings are done, save it.

| Configuration | Peoplane to Map                                                                                                    |                       |         |             |
|---------------|----------------------------------------------------------------------------------------------------|-----------------------|---------|-------------|
| mport         | Organizations                                                                                                    | ~                     |         |             |
| Happing       |                                                                                                    |                       |         |             |
|               | EventTracker Groups                                                                                                    | IT Glue Organizations |         |             |
|               | fauch Q, Q,                                                                                                    | Surch Q Q             |         |             |
|               | Dehuit                                                                                                    | Acres Corp            |         |             |
|               |                                                                                                    | Bana Fantum Law Group |         |             |
|               |                                                                                                    | Big Design            |         |             |
|               |                                                                                                    | Black Roother, Inc.   |         |             |
|               |                                                                                                    | Child Org             |         |             |
|               |                                                                                                    | Decided               |         |             |
|               |                                                                                                    | ET Loop               |         |             |
|               |                                                                                                    | 0.6200                |         |             |
|               |                                                                                                    | 1 2 3 4 5             |         |             |
|               | Mapped Organizations         C         1         Mapped Diperstrations         Search Dip         Search Diperstrations V         Search Diperstrations V | Q Q                   | Totat 1 | Page star 5 |
|               | C Group                                                                                                    | Organization          |         |             |
|               |                                                                                                    |                       |         |             |

If there are groups that are mapped to the organization already, it gets listed in green color and is shown in the Mapped Organizations pane.

| Netzurian. EventPacker     |                                                                              |                       | 🔎 Admin + Teols + 🍈 Kavyasheet N v         |
|----------------------------|------------------------------------------------------------------------------|-----------------------|--------------------------------------------|
| Instance 1 - Map groups to | o organization and systems to configurations                                 |                       | 🕈 / Admin / IT Glass Integration / Mapping |
| Q. Configuration           | Testuri tu Nac                                                               | Prog.                 |                                            |
|                            | Configurations                                                               | Default               | ~                                          |
| Import                     |                                                                              | Population .          |                                            |
| Mapping                    |                                                                              | Acme Corp             |                                            |
|                            | Event/Tracker Systems                                                        | IT Glue Configuration |                                            |
|                            |                                                                              |                       |                                            |
|                            | MERCEN CA CA                                                                 | Salon UL UL           |                                            |
|                            |                                                                              | Acne-Wisz             |                                            |
|                            |                                                                              | Ame-Wild              |                                            |
|                            |                                                                              | Acme-Wrisi            |                                            |
|                            |                                                                              |                       |                                            |
|                            | Mapped Configurations  ( ) of ) (5)  Search By Select Search Course   Search | Q. Q. Total 1         | Page size 5 🗸                              |
|                            |                                                                              |                       |                                            |
|                            | System                                                                       | Configuration         |                                            |
|                            | MTRLD18L872                                                                  | Acme-Wris 1           |                                            |
|                            | Teach free                                                                   |                       | Renove Map                                 |
|                            | Configuration - Acare WHo2 Is mapped to System: NTR/DTBUTY                   |                       |                                            |
|                            |                                                                              |                       | Back Save Auto Map Close                   |

- 13. In the Feature to Map field, select Configurations.
- 14. Select the respective group from the dropdown list.

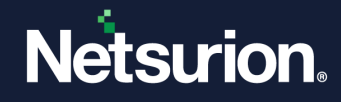

Only the mapped groups are shown in this dropdown list. The left pane shows all the Open XDR systems belonging to the selected group. The right pane shows all the imported configurations.

- 15. To map, select the Open XDR systems from the left pane and the IT Glue configurations from the right pane.
- 16. Click Map.
- 17. The mapped systems and configurations are listed in the result pane as highlighted in the figure below.
- 18. Once the mappings are done, save it.
- 19. At any time, you can remove the mapping by selecting the **Remove map** option.

| Netsurion. Evontifracker  |                                                                      |                              | 🔎 Admin = Tools = 👩 Karyasheee N =        |
|---------------------------|----------------------------------------------------------------------|------------------------------|-------------------------------------------|
| Instance 1 - Map groups t | o organization and systems to configurations                         |                              | A / Admin / IT Glue Integration / Mapping |
| Configuration             | Feature to Map                                                       | Group                        |                                           |
|                           | Configurations                                                       | Default                      | ~                                         |
| Mapping                   |                                                                      | Organization<br>Acrine Citep |                                           |
|                           | EventTracker Systems                                                 | IT Glue Configuration        |                                           |
|                           | 9.9                                                                  | Saarch Q Q                   |                                           |
|                           |                                                                      | Acre-WAS2<br>Acre-WAS3       |                                           |
|                           |                                                                      | Acme-Wissä                   |                                           |
|                           |                                                                      |                              |                                           |
|                           |                                                                      |                              | Мар                                       |
|                           | Napped comparators                                                   |                              | Data dite i i M                           |
|                           | T T T T T T T T T T T T T T T T T T T                                |                              |                                           |
|                           | System                                                               | Configuration                |                                           |
|                           |                                                                      |                              |                                           |
|                           |                                                                      |                              | Remove Map                                |
|                           | Rest Rest                                                            |                              |                                           |
|                           | Configuration - Acate Webul 1: Integrand to System (NETREPTILATY (#) |                              |                                           |
|                           |                                                                      |                              | Back Save Auto Map Close                  |

## 7 Publishing Reports to IT Glue

Security/Executive Summary Report gives the complete user-specified fields in a single report instead of reviewing dozens of generated persistent reports.

Enabling the option "**Publish report to the IT Glue**" in the **Report Configuration** tab will upload an HTML file of your report to the IT Glue website and you will be able to see it.

## 7.1 Publish Report to IT Glue

1. Login to Netsurion Open XDR. From the Home page, click the **Tools** option and choose the **Summary Report Config** option.

#### Note:

If you do not see this option, please contact the Netsurion support team to enable this option.

<sup>©</sup> Copyright Netsurion. All Rights Reserved.

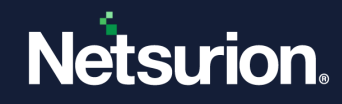

| Admin                 |
|-----------------------|
| Casebook              |
| Event Config          |
| Summary Report Config |
| Knowledge Base        |
| Provisioning          |
| Scheduled Scripts     |
| Sitemap               |

- 2. In the Executive Summary page, select the **Report Configuration** tab.
- 3. Add or edit the report that you would want to configure and publish to IT Glue.
- 4. Enable the option "**Publish report to the IT Glue**" and select the group for which the report needs to be generated as shown in the following figure. Click the **Save** or **Update** button.

If the group is not mapped to any of the IT Glue organizations, you cannot enable this option. So please complete the mapping process before setting this option.

| Executive Summary                    |                                                                                                    |        |                                                                                                    |
|--------------------------------------|----------------------------------------------------------------------------------------------------|--------|----------------------------------------------------------------------------------------------------|
| Report Template Report Configuration |                                                                                                    |        |                                                                                                    |
|                                      |                                                                                                    | + 🖉    | SYSTEM GROUP SELECTION                                                                                                    |
| GENERATION TYPE                      | Scheduled report                                                                                                    | $\sim$ | Show all Groups                                                                                                    |
| REPORT TITLE *                       |                                                                                                    |        | Search Groups                                                                                                    |
| REPORT TEMPLATE                      | Select template                                                                                                    | ~      | Realtime File Transfer                                                                                                    |
| CUSTOMER NAME                        |                                                                                                    |        |                                                                                                    |
|                                      |                                                                                                    |        | LeventTracker      LeventTracker      LeventTr |
| REPORT HEADER                        |                                                                                                    |        |                                                                                                    |
| FREQUENCY                            | Daily                                                                                                    | ~      | SATURDAY                                                                                                    |
| REPORT RUN TIME *                    | 11:59:59 PM                                                                                                    |        |                                                                                                    |
| ENABLE PUBLISHING OPTION             | Deliver results via Email     Notify results via Email                                                                                                   |        |                                                                                                    |
| TO EMAIL                             |                                                                                                    |        |                                                                                                    |
| REPORT TYPE                          | Security summary report     Compliance summary report                                                                                                    |        |                                                                                                    |
|                                      | Display Report only to Admin                                                                                                    |        |                                                                                                    |
|                                      | Publish Report to IT Glue HTML. file of your report will be uploaded to the IT Glue website and you will be able to see it, when this option is enabled. |        |                                                                                                    |

- 5. Once the report is generated (as per the configuration), the report will be published to IT Glue under the respective organizations based on the group and organization mapping.
- 6. The published Reports can be viewed under Flexible Asset Type "Netsurion Open XDR Reports" on the IT Glue website as shown in the below figure.

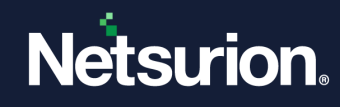

You need to customize the sidebar in IT Glue to view this option.

| <b>⊠IT</b> Glue                   | Dashboard Organizations My Tasks O        | Blobal Account         |                                                     |              |  |  |  |  |
|-----------------------------------|-------------------------------------------|------------------------|-----------------------------------------------------|--------------|--|--|--|--|
| 🖀 Home                            | EventTracker_Group / EventTracker Reports |                        |                                                     |              |  |  |  |  |
| Core Assets Event Tracker Peperts |                                           |                        |                                                     |              |  |  |  |  |
| <ul> <li>Checklists</li> </ul>    | Eventindeker Reports                      |                        |                                                     |              |  |  |  |  |
| Configurations                    | Report Name                               | Report Generation Date | Report File                                         | Expiry Date  |  |  |  |  |
| 😁 Contacts 🛛 🚺                    |                                           |                        |                                                     |              |  |  |  |  |
| Documents                         | EDR Summary Reports                       | Sep 18, 2019           | EDR_Summary_Reports_1239_1568744999.html            | Sep 18, 2020 |  |  |  |  |
| Oomain Tracker                    | EDR Summary Reports                       | Sep 19, 2019           | EDR_Summary_Reports_1239_1568963280.html            | Sep 19, 2020 |  |  |  |  |
| Locations                         | EDR Summary Reports                       | Sep 19, 2019           | EDR_Summary_Reports_1239_1568967000.html            | Sep 19, 2020 |  |  |  |  |
| 🍳 Passwords                       | EDR Summary Reports                       | Sep 20, 2019           | EDR_Summary_Reports_1239_1568972400.html            | Sep 20, 2020 |  |  |  |  |
| SSL Tracker                       | EDR Summary Reports                       | Sep 23, 2019           | EDR_Summary_Reports_1239_1569052440.html            | Sep 23, 2020 |  |  |  |  |
| Apps & Services                   | EDR Summary Reports                       | Sep 23, 2019           | EDR_Summary_Reports_1239_1569138840.html            | Sep 23, 2020 |  |  |  |  |
| 🌸 Active Directory                | EDR Summary Reports                       | Sep 23, 2019           | EDR_Summary_Reports_1239_1569225240.html            | Sep 23, 2020 |  |  |  |  |
| 🖂 Email                           | EDR Summary Reports                       | Sep 24, 2019           | EDR_Summary_Reports_1239_1569311640.html            | Sep 24, 2020 |  |  |  |  |
| III Windows                       | EDR Summary Reports                       | Sep 25, 2019           | EDR_Summary_Reports_1239_1569398040.html            | Sep 25, 2020 |  |  |  |  |
| Administrative<br>Activity Report | EDR Compliance Summary Reports            | Sep 27, 2019           | EDR_Compliance_Summary_Reports_1243_1569522599.html | Sep 27, 2020 |  |  |  |  |
|                                   | EDR Compliance Summary Reports            | Sep 27, 2019           | EDR_Compliance_Summary_Reports_1243_1569522599.html | Sep 27, 2020 |  |  |  |  |
| Templates                         | EDR Summary Reports                       | Sep 27, 2019           | EDR_Summary_Reports_1239_1569656940.html            | Sep 27, 2020 |  |  |  |  |
| EventTracker 14                   | EDR Summary Reports                       | Sep 27, 2019           | EDR_Summary_Reports_1239_1569656940.html            | Sep 27, 2020 |  |  |  |  |
| Reports                           | EDR Summary Reports                       | Sep 27, 2019           | EDR_Summary_Reports_1239_1569657180.html            | Sep 27, 2020 |  |  |  |  |
| Show All Qustomize Sidebar        |                                           |                        |                                                     |              |  |  |  |  |

#### Note:

- If the configuration is mapped to a system and the report contains data for that system, then the related items section displays the configuration information.
- Event 4021 is generated whenever the report gets successfully uploaded/published to IT Glue.
- Event 4022 is generated whenever the report fails to get uploaded/published to IT Glue.

## **Netsurion**

| EventTracker_Group / EventTracker Reports_Nam / EDR Summary Reports 201                                                                                                    |                                                                                                    |
|----------------------------------------------------------------------------------------------------|----------------------------------------------------------------------------------------------------|
| EDR Summary Reports 2019-09-19<br>EventTracker Reports_Name_GopiModified<br>Report Name<br>EDR Summary Reports<br>Report Generation Date<br>Sep 19, 2019<br>Report File<br>EDR_Summary_Reports_1239_1568967000.html | Edit  PDF  Copy  Delete  New  Attachments  Drop file or click to upload                                                                                                    |
| Expiry Date<br>Sep 19, 2020                                                                                                    | Control Control Contro |
|                                                                                                    | <ul> <li>Related Items</li> <li>Configuration<br/>EventTracker O</li> <li>Add Related Item</li> </ul>                                                                                                    |

## 8 Publishing Reports Manually

You can manually publish the reports to IT Glue in case auto-publish fails for any reason.

Follow the steps below:

- 1. Go to the Report Dashboard.
- 2. Search for the required report to be published to IT Glue.
- 3. Click the respective report's Gear 🌞 icon.
- 4. Select the Publish to IT Glue option.

| Report Da                          | ashboard                                                               |                        |                               |                 |                             |                                         |                    |                                | A / Reports / Report Dashboard                                  |
|------------------------------------|------------------------------------------------------------------------|------------------------|-------------------------------|-----------------|-----------------------------|-----------------------------------------|--------------------|--------------------------------|-----------------------------------------------------------------|
| 374<br>Report Sta<br>Generated rep | Felor   2<br>Netfound of Society 20<br>Society 20<br>Atus<br>Of Status | 374<br>Review Status f | u<br>tus<br>or generated repo | nagged [<br>rts | - 14<br>-                   | 374 Ordenind 12<br>Gase 11<br>Schedut - | 371                | <b>Bookmarks</b><br>References | Solution brief document<br>PCI DSS v3.2 Solution brief document |
| Reports                            | Top Level Summary                                                      |                        |                               |                 | Duration: Oct 29 06:04 PM - | Nov 28 06:04 PM                         |                    |                                |                                                                 |
| Search                             | Q Q Q                                                                  |                        |                               |                 |                             |                                         |                    |                                |                                                                 |
|                                    | Title                                                                  |                        |                               |                 | Туре                        | Generation Type                         | Generated On       |                                | Size (KE 🖾 Email report                                         |
|                                    | EDR Summary Reports_Dec                                                | ≣ 🚳                    | 0                             |                 | Security Summary            | Schedule                                | Nov 28 06:00:04 PM |                                | 19 Adc to Casebook                                              |
|                                    | EDR Summary Reports_Dec                                                | E 🕼                    | ť.                            |                 | Security Summary            | Schedule                                | Nov 28 03:31:03 PM |                                | 19 Adc notes                                                    |
|                                    | All information events                                                 | 2                      | 4                             | 1               | Extended Summary            | Schedule                                | Nov 28 02:48:03 PM |                                | 60 1 Publish to IT Glue                                         |
|                                    | EDR Summary Reports_Dec                                                | F 61                   | 0                             |                 | Security Summary            | Schedule                                | Nov 28 01:26:03 PM |                                | 19                                                              |
|                                    | EDR Summary Reports_Dec                                                | E 🔊                    | đ                             |                 | Security Summary            | Schedule                                | Nov 28 01:16:32 PM |                                | 19 🌣                                                            |

## 9 Flexible Assets in IT Glue

Flexible Assets in IT Glue helps you create your way of organizing data. You can set up your own structured, field-driven documentation templates and customize them according to your requirements.

Using Flexible Assets, you can document the client infrastructure, get information from external sources using API, and create simple, reusable checklists for your team. Flexible Assets tool captures all information in one place thus making it easy for viewing.

We internally create a Flexible Asset Type of the name "Netsurion Open Report" when the first report is uploaded, and subsequently, all the reports are uploaded under this Flexible Asset Type.

| <b>⊠IT</b> Glue                         | Dashboard Organizations MyTaska Global Account                                                                                                    |                               |               |               | Q. Search     | Ø - | 🖰 Ananth = 🔣 🧍 |
|-----------------------------------------|----------------------------------------------------------------------------------------------------|-------------------------------|---------------|---------------|---------------|-----|----------------|
| Account                                 | Account / Flexible Asset Types / EventTracker Reports                                                                                                    |                               |               |               |               |     |                |
| • Settings                              | EventTracker Deports                                                                                                    |                               |               |               |               |     |                |
| Lusers                                  | Eventriacker Reports                                                                                                    |                               |               |               |               |     |                |
| 😭 Groups                                | Name *                                                                                                    |                               |               |               |               |     |                |
| ✓ GlueConnect                           | EventTracker Reports                                                                                                    |                               |               | ×             |               |     |                |
| X Workflows                             | loon                                                                                                    |                               |               |               |               |     |                |
| (g) MyGlue                              | Pick loss                                                                                                    |                               |               |               |               |     |                |
| Artisity Loop                           | P Ruk Russi                                                                                                    |                               |               |               |               |     |                |
| A Import Data                           | Description                                                                                                    |                               |               |               |               |     |                |
| £ Export Data                           | EventTracker Reports                                                                                                    |                               |               |               |               |     |                |
| C Runbooks                              | You can add a very short subtitle                                                                                                    |                               |               |               |               |     |                |
| # Integrations                          | Enabled<br>Allow this type to be shown in the slidebar and in Global                                                                                                    |                               |               |               |               |     |                |
| Asset Templates                         | Fielde                                                                                                    |                               |               |               |               |     |                |
| Flexible Asset Types                    | rielus                                                                                                    |                               |               |               |               |     |                |
| <ul> <li>Checklist Templates</li> </ul> | Name *                                                                                                    | Required                      | Hint          |               |               |     |                |
| Default Types                           | Report Name                                                                                                    |                               |               |               |               |     |                |
| ) 💣 Contact Types                       | Kind *                                                                                                    | Show in list                  | Default value |               | Use for title |     |                |
| Configuration Types                     | Text ~                                                                                                    |                               |               |               |               |     |                |
| Configuration Statuses                  | Cannot be changed as data exists for this column                                                                                                    |                               |               |               |               |     |                |
| Hing Types                              | Remove                                                                                                    |                               |               |               |               |     |                |
| III Modela                              |                                                                                                    |                               |               |               |               |     |                |
| Organization Types                      | Name *                                                                                                    | Required                      | Hint          |               |               |     |                |
| Organization Statuses                   | Report Generation Date                                                                                                    | 5                             |               |               |               |     |                |
| R Password Types                        | Kind *                                                                                                    | Show in list                  | Expiration    | Use for title |               |     |                |
|                                         | Date ~                                                                                                    |                               |               | 2             |               |     |                |
|                                         | Cannot be changed as data exists for this column                                                                                                    |                               |               |               |               |     |                |
|                                         | Remove                                                                                                    |                               |               |               |               |     |                |
|                                         |                                                                                                    |                               |               |               |               |     |                |
|                                         | Name *                                                                                                    | Required                      | Hint          |               |               |     |                |
|                                         | Report File                                                                                                    |                               |               |               |               |     |                |
|                                         | Kind *                                                                                                    | Show in list                  |               |               |               |     |                |
|                                         | Uproad ~                                                                                                    |                               |               |               |               |     |                |
|                                         | Dennes de cherges de seue estes no une subsent                                                                                                    |                               |               |               |               |     |                |
|                                         | THEMOLA                                                                                                    |                               |               |               |               |     |                |
|                                         | O 2010 17/0 Software for All rights meaning. Drivers Rolins, Terms of Caroline, Knowledge Base, Brianesh                                                                                                    | Contras V1 77 65 - 2010.00.27 |               |               |               |     | Support        |
|                                         | the second second s | 111110-017090                 |               |               |               |     |                |

## 10 Netsurion Open XDR DSI Assets for IT Glue

DSI assets for IT Glue is available in the installed path and can be configured into Netsurion Open XDR.

After installing the IT Glue-supported build or update, the below-mentioned DSI assets are present in the following path:

ET install path/EventTracker/Knowledge Packs folder.

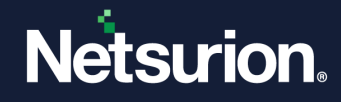

### **10.1 Alerts**

- IT Glue: Automap failed for groups
- IT Glue: Automap failed for systems
- IT Glue: Report upload failed

#### Note:

By default, alerts are inactive once imported. Based on the requirement, you can activate the alert and email notification from Alert Management.

| ⊕ <sup>†</sup>       | Activate Now Click 'Activate Now' after making all changes |        |        |       |                    |                      |                               |                             |         | Total: 3 Page Size 25 V |
|----------------------|------------------------------------------------------------|--------|--------|-------|--------------------|----------------------|-------------------------------|-----------------------------|---------|-------------------------|
|                      | Alert Name A                                               | Threat | Active | Email | Forward as<br>SNMP | Forward as<br>Syslog | Remedial Action<br>at Console | Remedial Action<br>at Agent |         | Applies To              |
| 📄 នូន្វ IT Glue: /   | Automap failed for groups                                  | •      |        |       |                    |                      |                               |                             | IT Glue |                         |
| 📄 🎄 IT Glue: /       | Automap failed for systems                                 | •      |        |       |                    |                      |                               |                             | IT Glue |                         |
| 📄 နိုန္မိ IT Glue: F | Report Upload failed                                       | •      |        |       |                    |                      |                               |                             | IT Glue |                         |

## 10.2 Reports

- IT Glue Automap failed for groups
- IT Glue Automap failed for systems
- IT Glue Report upload failed
- IT Glue Report uploaded

| Reports configuration: IT Glue       |      |                                      |                    |                    |     |   |          |  |
|--------------------------------------|------|--------------------------------------|--------------------|--------------------|-----|---|----------|--|
| $\odot$ $\mathbb{I}$ $\mathscr{A}$ , |      |                                      |                    |                    |     |   | Total: 4 |  |
|                                      |      | Title                                | Created on         | Modified on        |     |   |          |  |
|                                      | 2.55 | IT Glue - Report upload failed       | Nov 27 12:17:20 PM | Nov 27 02:39:58 PM | (i) | 5 | +        |  |
|                                      | 1    | IT Glue - Report uploaded            | Nov 27 12:17:20 PM | Nov 27 02:39:14 PM | (i) | 5 | +        |  |
|                                      | 2 ES | IT Glue - Automap failed for systems | Nov 27 12:17:20 PM | Nov 27 02:37:03 PM | (i) | 5 | +        |  |
|                                      |      | IT Glue - Automap failed for groups  | Nov 27 12:17:20 PM | Nov 27 02:38:36 PM | (i) | 5 | +        |  |
|                                      |      |                                      |                    |                    |     |   |          |  |

## 10.3 Categories and Saved Searches

- IT Glue Automap failed groups
- IT Glue Automap failed systems
- IT Glue Report upload failed
- IT Glue Report uploaded

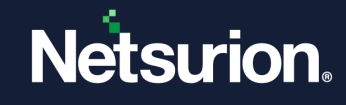

| Saved Searches ×                                         |   |  |  |  |  |  |
|----------------------------------------------------------|---|--|--|--|--|--|
| User defined Pre defined                                 |   |  |  |  |  |  |
| Search categories                                        | Q |  |  |  |  |  |
| ALL * A C E I N P S W<br>IT Glue - Automap failed groups |   |  |  |  |  |  |
| IT Glue - Automap failed systems                         |   |  |  |  |  |  |
| IT Glue - Report upload failed                           |   |  |  |  |  |  |
| IT Glue - Report uploaded                                |   |  |  |  |  |  |

## **10.4 Knowledge Objects**

• IT Glue activities

## 10.5 Dashboards

- IT Glue Automap failed for groups
- IT Glue Automap failed for systems
- IT Glue Report upload failed
- IT Glue Report uploaded
- Please refer to a few sample dashboards as shown below.

## **Netsurion**

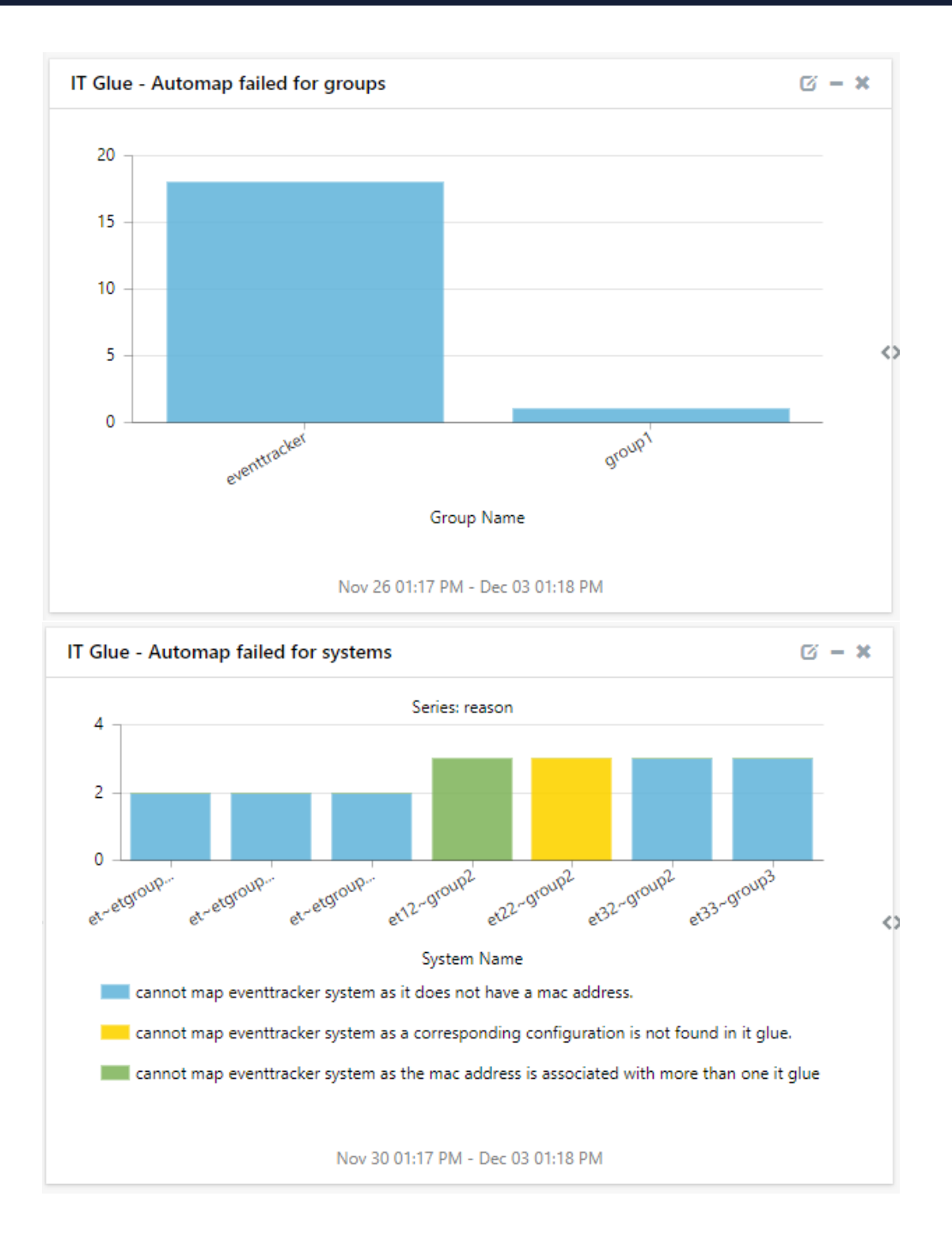

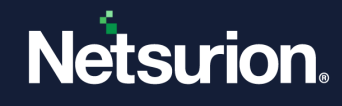

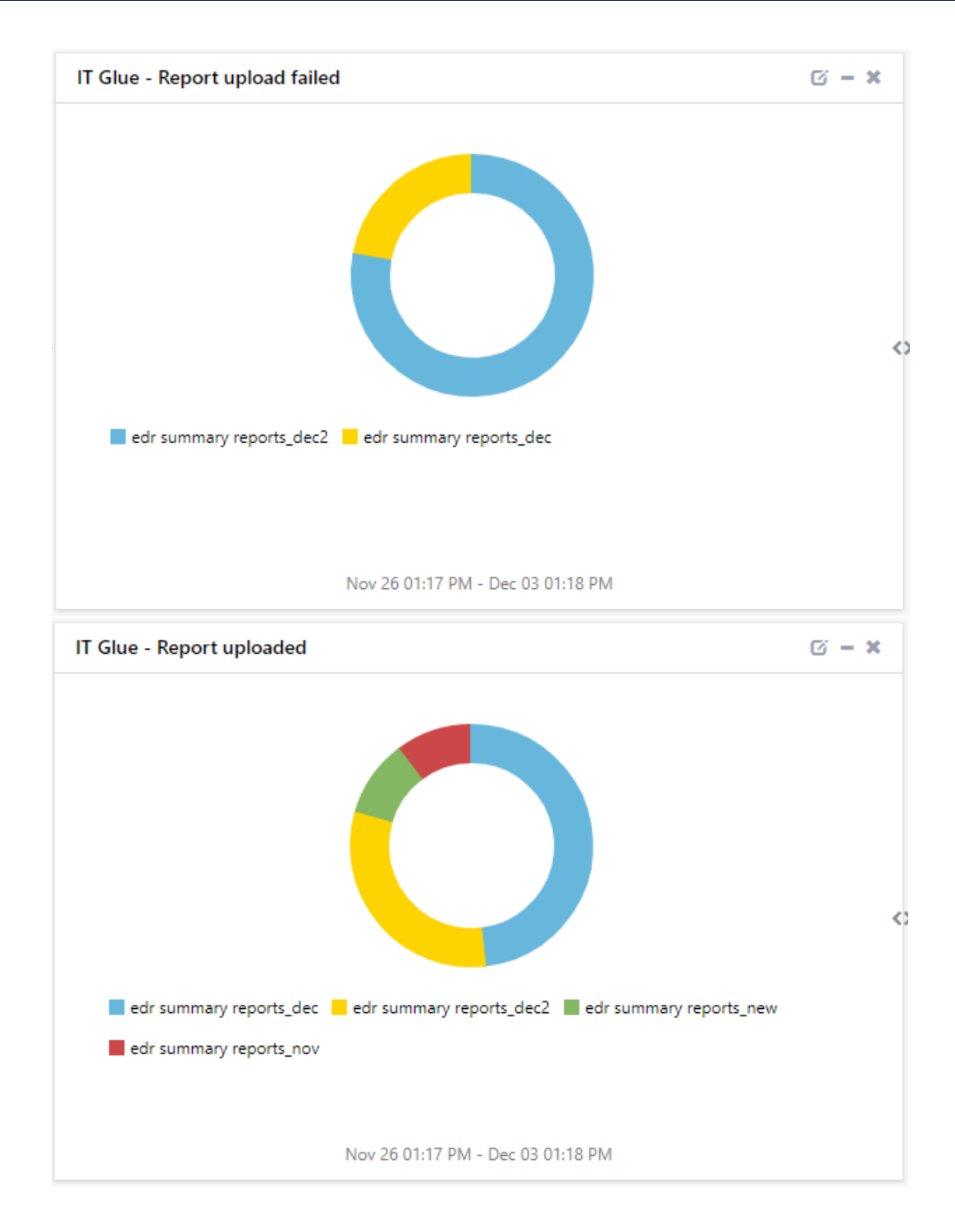

## **10.6 Parsing Rule**

IT Glue

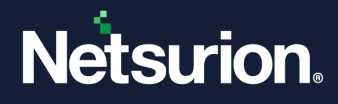

#### **About Netsurion**

Netsurion<sup>®</sup> delivers an adaptive managed security solution that integrates our Open XDR platform with your existing security investments and technology stack, easily scaling to fit your business needs. Netsurion's 24x7 SOC operates as your trusted cybersecurity partner, working closely with your IT team to strengthen your cybersecurity posture. Our solution delivers managed threat protection so you can confidently focus on your core business.

Headquartered in Ft. Lauderdale, FL with a global team of security analysts and engineers, Netsurion is a leader in Managed Detection & Response (MXDR). Learn more at <u>www.netsurion.com</u>.

#### **Contact Us**

#### **Corporate Headquarters**

Netsurion Trade Centre South 100 W. Cypress Creek Rd Suite 530 Fort Lauderdale, FL 33309

#### **Contact Numbers**

Use the form to submit your technical support tickets. Or reach us directly at 1 (877) 333-1433

| Managed XDR Enterprise Customers | SOC@Netsurion.com              |
|----------------------------------|--------------------------------|
| Managed XDR Enterprise MSPs      | SOC-MSP@Netsurion.com          |
| Managed XDR Essentials           | Essentials@Netsurion.com       |
| Software-Only Customers          | Software-Support@Netsurion.com |

https://www.netsurion.com/support

<sup>©</sup> Copyright Netsurion. All Rights Reserved.